# CPARヘルスチェックマニュアル

#### 内容

| <u>概要</u>         |
|-------------------|
| <u>背景説明</u>       |
| <u>ネットワークへの影響</u> |
| <u> アラーム</u>      |
| <u>ヘルスチェック</u>    |

#### 概要

このドキュメントでは、メンテナンスウィンドウの実行前と実行後にCisco Prime Access Registrar(CPAR)の状態を確認する方法について説明します。

この手順は、ESCがCPARを管理せず、Openstackに導入されたVMに直接インストールされる NEWTONバージョンを使用するOpenstack環境に適用されます。

#### 背景説明

Ultra-Mは、VNFの導入を簡素化するために設計された、パッケージ化および検証済みの仮想化モ バイルパケットコアソリューションです。OpenStackは、Ultra-M向けの仮想化インフラストラク チャマネージャ(VIM)で、次のノードタイプで構成されています。

- •計算
- •オブジェクトストレージディスク-コンピューティング(OSD-コンピューティング)
- コントローラ
- OpenStackプラットフォーム Director(OSPD)

Ultra-Mのアーキテクチャと関連するコンポーネントを次の図に示します。

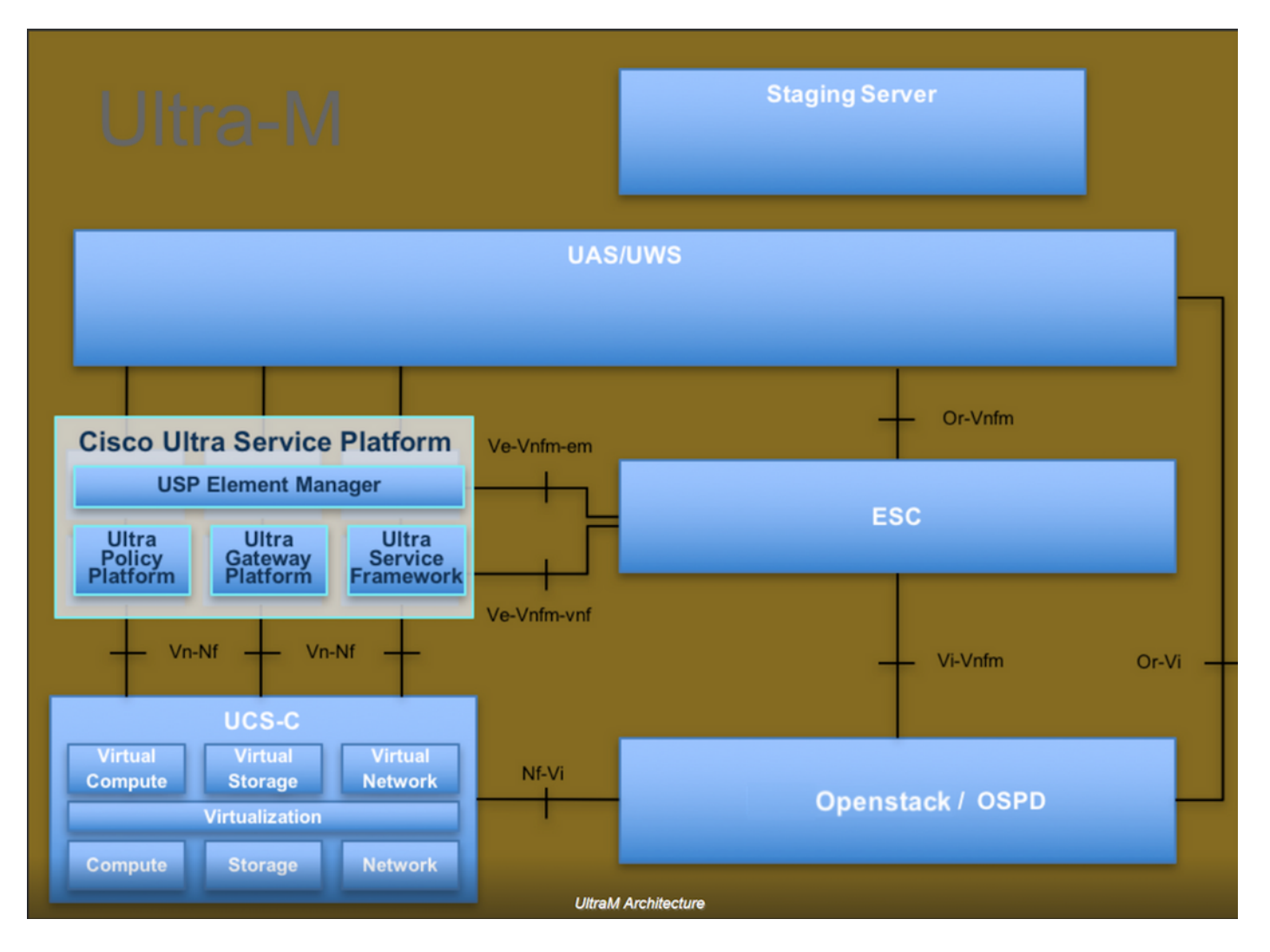

このドキュメントは、Cisco Ultra-Mプラットフォームに精通しているシスコ担当者を対象としており、OpenStackおよびRedhat OSで実行する必要がある手順の詳細を説明しています。

**注**:このドキュメントの手順を定義するために、Ultra M 5.1.xリリースが検討されています。

### ネットワークへの影響

ネットワークまたはCPARサービスへの中断や干渉はありません。

## アラーム

この手順では、アラームはトリガーされません。

#### ヘルスチェック

セキュアシェル(SSH)を使用してサーバに接続します。

アクティビティの前後でこれらの手順をすべて実行します。

ステップ1:OSレベルでコマンド/opt/CSCOar/bin/arstatusを実行します。

| [root@aaa04 ~]# /opt/CSCOar/ | bin/arstatus             |   |  |  |
|------------------------------|--------------------------|---|--|--|
| Cisco Prime AR RADIUS server | running (pid: 24834)     | ) |  |  |
| Cisco Prime AR Server Agent  | running (pid: 24821)     | ) |  |  |
| Cisco Prime AR MCD lock mana | ger running (pid: 24824) | ) |  |  |
| Cisco Prime AR MCD server ru | nning (pid: 24833)       | ) |  |  |
| Cisco Prime AR GUI running   | (pid: 24836)             | ) |  |  |
| SNMP Master Agent running    | (pid: 24835)             |   |  |  |
| [root@wscaaa04 ~]#           |                          |   |  |  |

ステップ2:OSレベルでコ**マンド/opt/CSCOar/bin/aregcmdを実行**し、管理者クレデンシャルを入 力します。CPAr Healthが10のうち10で、CPAR CLIを終了していることを確認します。

[root@aaa02 logs]# /opt/CSCOar/bin/aregcmd Cisco Prime Access Registrar 7.3.0.1 Configuration Utility Copyright (C) 1995-2017 by Cisco Systems, Inc. All rights reserved. Cluster: User: admin Passphrase: Logging in to localhost

[ //localhost ]
LicenseInfo = PAR-NG-TPS 7.2(100TPS:)
PAR-ADD-TPS 7.2(2000TPS:)
PAR-RDDR-TRX 7.2()
PAR-HSS 7.2()
Radius/

Administrators/

Server 'Radius' is Running, its health is 10 out of 10

--> exit

ステップ3:コマンドnetstatを実行する | grep diameterとして、すべてのDRA接続が確立されて いることを確認します。

次に示す出力は、Diameterリンクが想定される環境を対象としています。表示されるリンク数が 少ない場合は、分析が必要なDRAからの切断を表します。

| [root@aa02 | logs]# | netstat   grep diameter                              |
|------------|--------|------------------------------------------------------|
| tcp        | 0      | 0 aaa02.aaa.epc.:77 mp1.dra01.d:diameter ESTABLISHED |
| tcp        | 0      | 0 aaa02.aaa.epc.:36 tsa6.dra01:diameter ESTABLISHED  |
| tcp        | 0      | 0 aaa02.aaa.epc.:47 mp2.dra01.d:diameter ESTABLISHED |
| tcp        | 0      | 0 aaa02.aaa.epc.:07 tsa5.dra01:diameter ESTABLISHED  |
| tcp        | 0      | 0 aaa02.aaa.epc.:08 np2.dra01.d:diameter ESTABLISHED |
| ステップ4:     | TPSD   | ブに、CPARによって処理されている要求が表示されることを確認します。                  |
| で強調表示      | えされて   | ♪る値はTPSを表し、これらは注意が必要な値です。                            |

太字

TPSの値は1500を超えることはできません。

[root@aaa04 ~]# tail -f /opt/CSCOar/logs/tps-11-21-2017.csv 11-21-2017,23:57:35,263,0 11-21-2017,23:57:50,237,0 11-21-2017,23:58:05,237,0 11-21-2017,23:58:20,257,0 11-21-2017,23:58:35,254,0 11-21-2017, 23:58:50, 248, 0 11-21-2017, 23:59:05, 272, 0 11-21-2017, 23:59:20, 243, 0 11-21-2017, 23:59:35, 244, 0 11-21-2017, 23:59:50, 233, 0

ステップ5:name\_radius\_1\_logでエラーまたはアラームメッセージを検索します。

[root@aaa02 logs]# grep -E "error|alarm" name\_radius\_1\_log ステップ6:これは、CPARプロセスが使用するメモリ量を確認するコマンドです。

top | grep radius

[root@aaa02 ~]# top | grep radius 27008 root 20 0 20.228g 2.413g 11408 S 128.3 7.7 1165:41 radius この強調表示された値は、次より小さい値である必要があります。7 Gb(アプリケーションレベ ルで許可される最大サイズ)。

#### ステップ7:ディスク使用率を確認するコマンドです。

df -h

[root@aaa02 ~]# df -h
Filesystem Size Used Avail Use% Mounted on
/dev/mapper/vg\_arucsvm51-lv\_root 26G 21G 4.1G 84% /
tmpfs 1.9G 268K 1.9G 1% /dev/shm
/dev/sda1 485M 37M 424M 8% /boot
/dev/mapper/vg\_arucsvm51-lv\_home 23G 4.3G 17G 21% /home
Cの全体の値は、次の値より小さくする必要があります。80%以上の場合、不要なファイルを特
定してクリーンアップします。

ステップ8:コアファイルが生成されていないことを確認します。

コアファイルは、CPARが例外を処理できない場合にアプリケーションがクラッシュした場合に 生成され、この2つの場所で生成されます。

[root@aaa02 ~]# cd /cisco-ar/

[root@aaa02 ~]# cd /cisco-ar/bin

上記の2つの場所にコアファイルがない場合は、Cisco TACケースを発行して、このような例外の 根本原因を特定し、デバッグ用にコアファイルを添付してください。